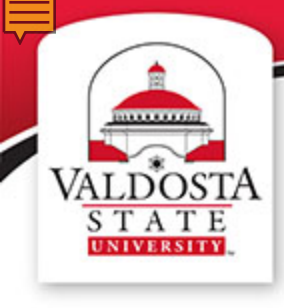

# **Smart Classroom Training**

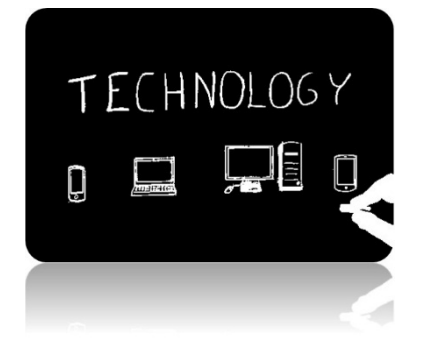

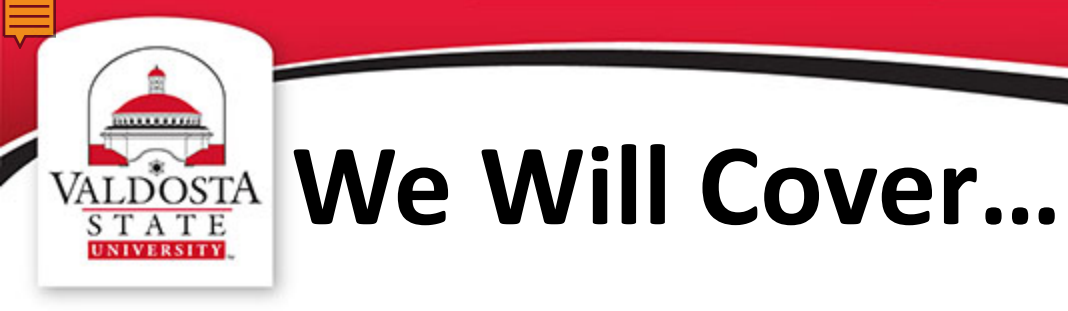

- ✓ Using the LCD Touchpanel
- $\checkmark$  Powering the System On and Off
- ✓ Navigating the Control Menu
- ✓ Displaying Items via Document Camera
- ✓ Requesting Technical Assistance
- ✓ Accessing Additional Resources

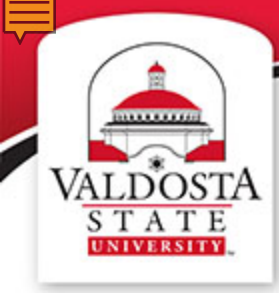

## VALDOSTA Classroom Technology

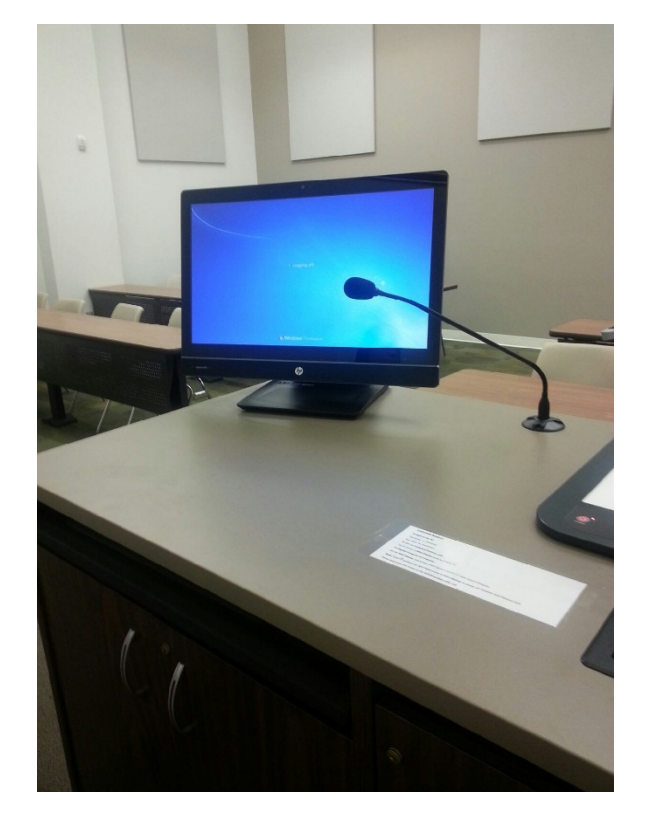

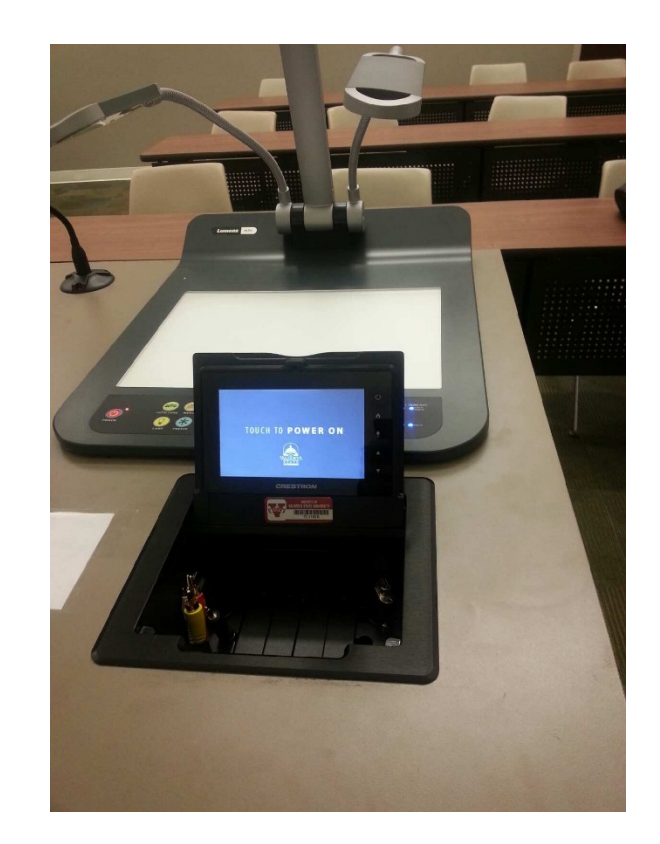

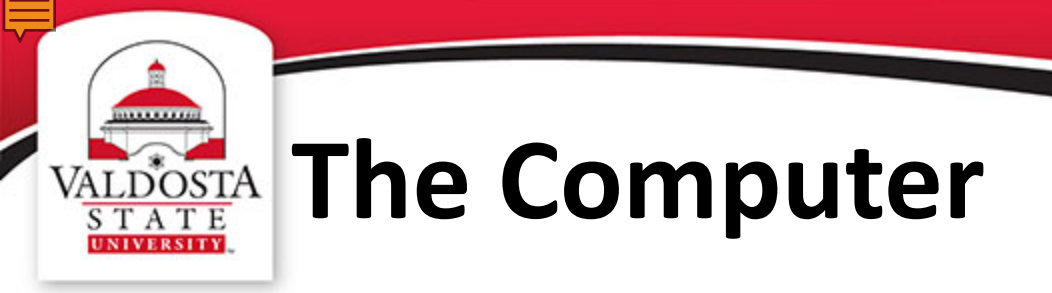

- Touchscreen Functionality
- Wireless Mouse/Keyboard
- No DVD Player

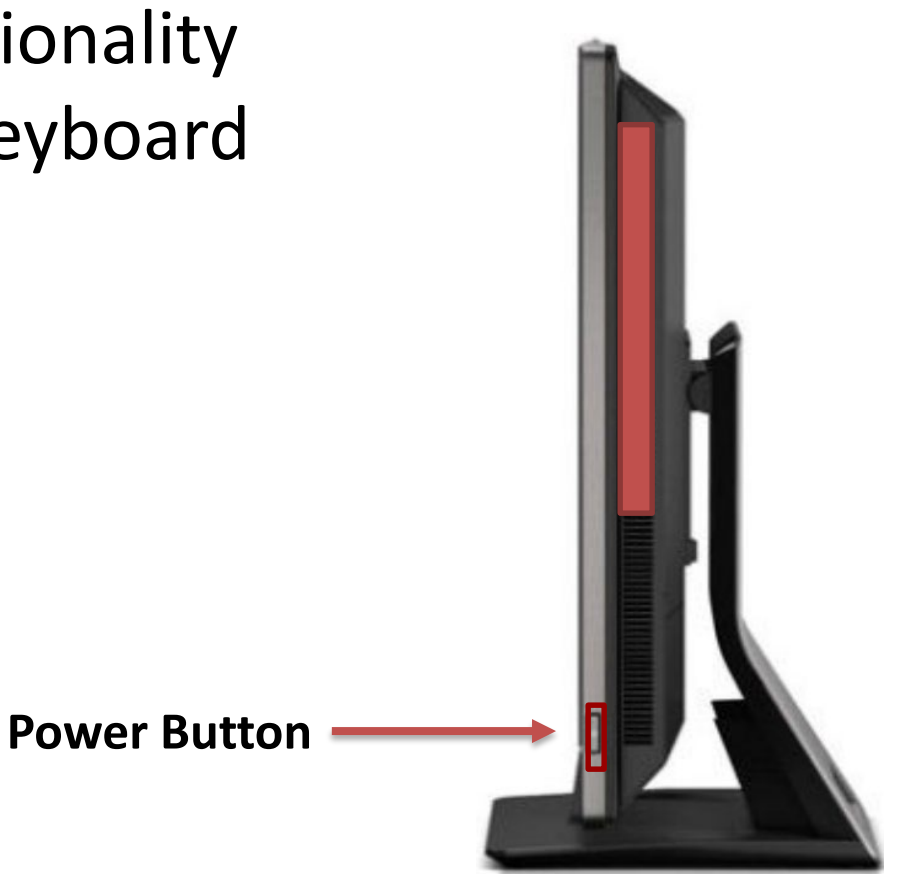

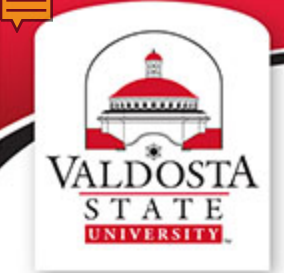

### VALDOSTA Logging In

#### Information is posted on every instructor workstation.

#### Logging into the computer:

Users can login with their own Active Directory credentials to access their own My Documents folder:

Username: {same as your Active Directory Account} Password: {same as your Active Directory Account}

Users can also login using a group use account to access locally installed software:

Username: ee\_instructor Password: iee\_instructori

If the user before you *forgot to log out and the computer is locked*, please follow the following steps to unlock the computer:

- 1. Click the Switch User button located below the password entry field.
- You will be brought back to the original window with instructions on how to log in.
  a. Click the **Ok** button.
- 3. Enter username and password as instructed above, press Enter on the keyboard or click blue arrow.

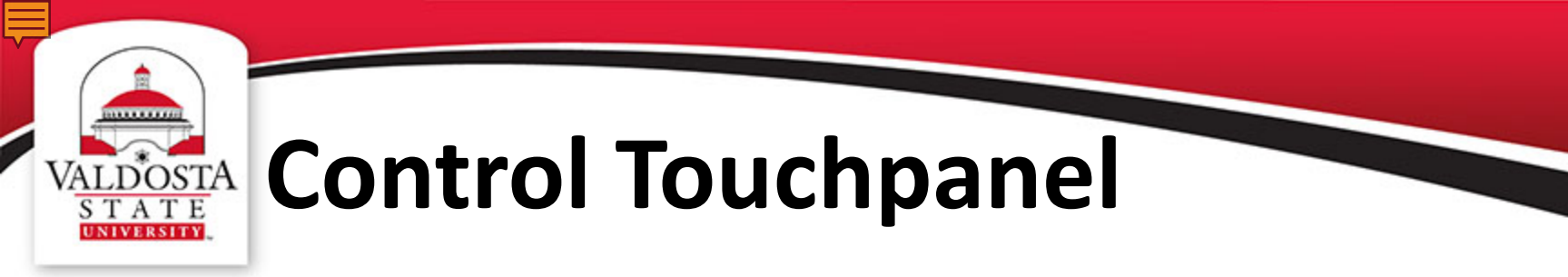

# The Crestron Touch Panel controls classroom technology.

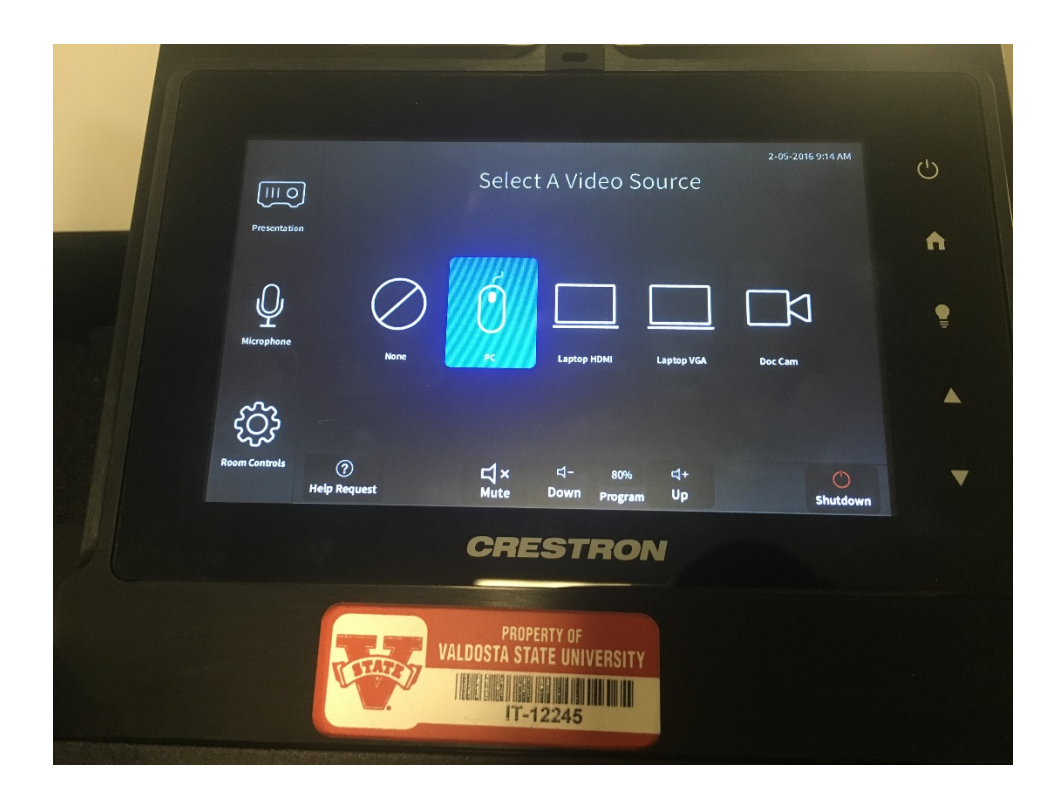

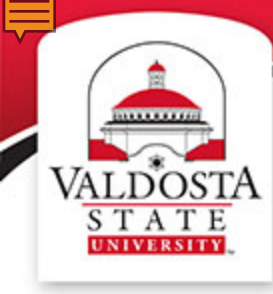

### VALDOSTA Getting Started

#### Touch the Crestron screen to begin.

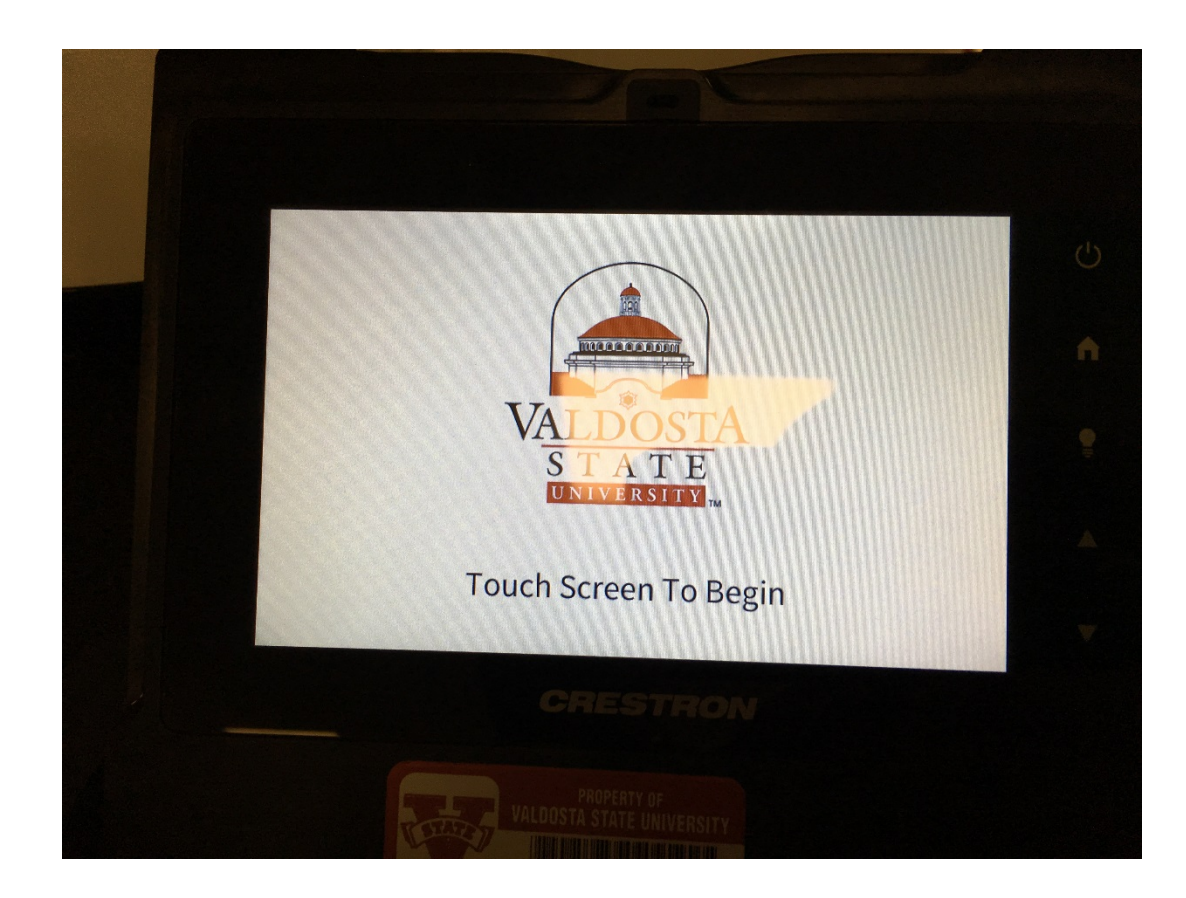

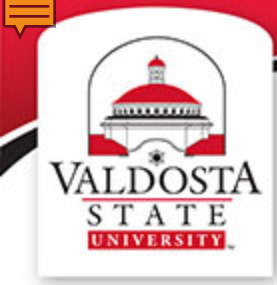

#### VALDOSTA STATE ENTREMINE Control Menu

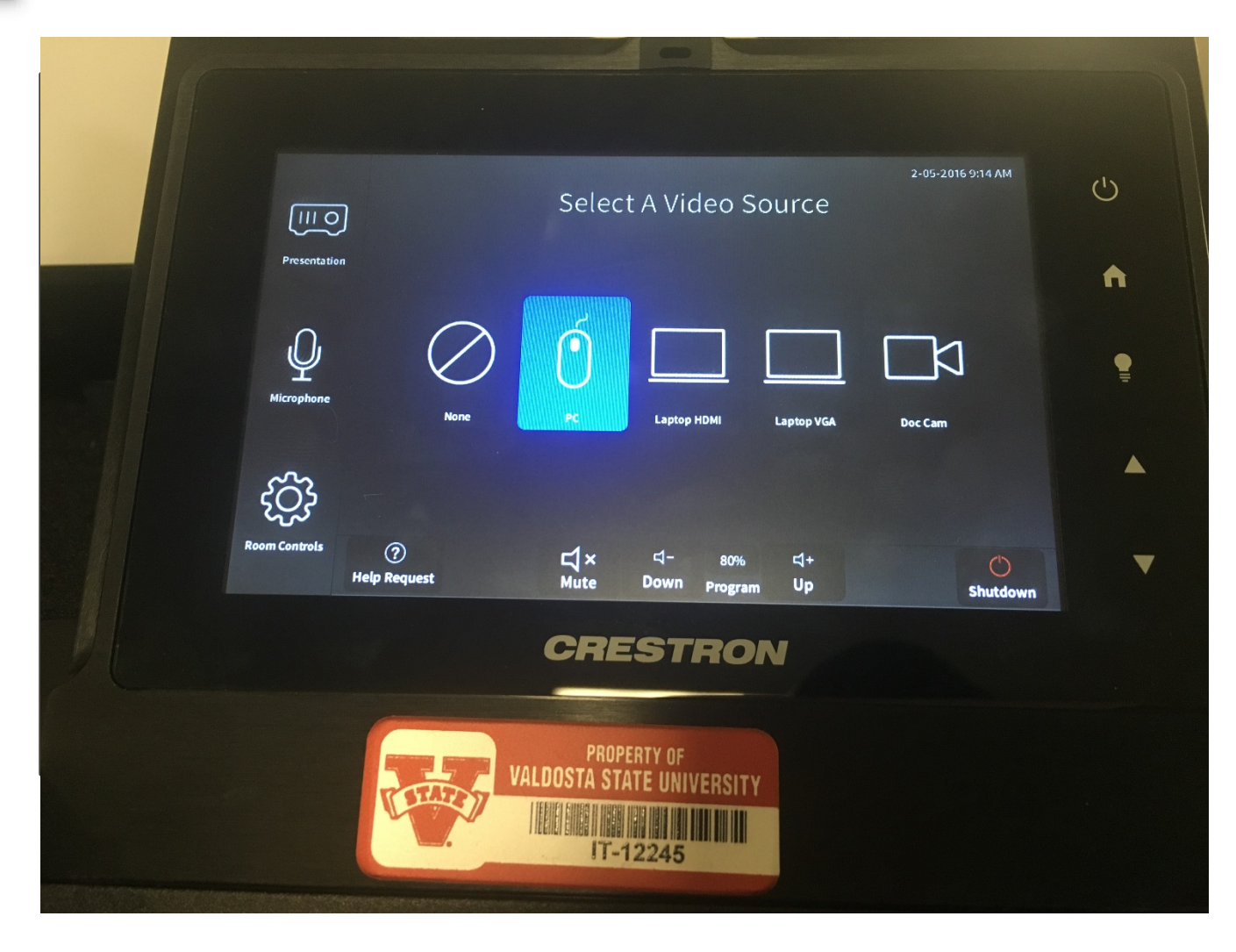

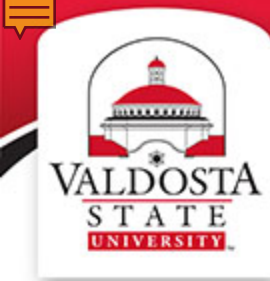

#### VALDOSTA STATE NINTERNAL Privacy Function

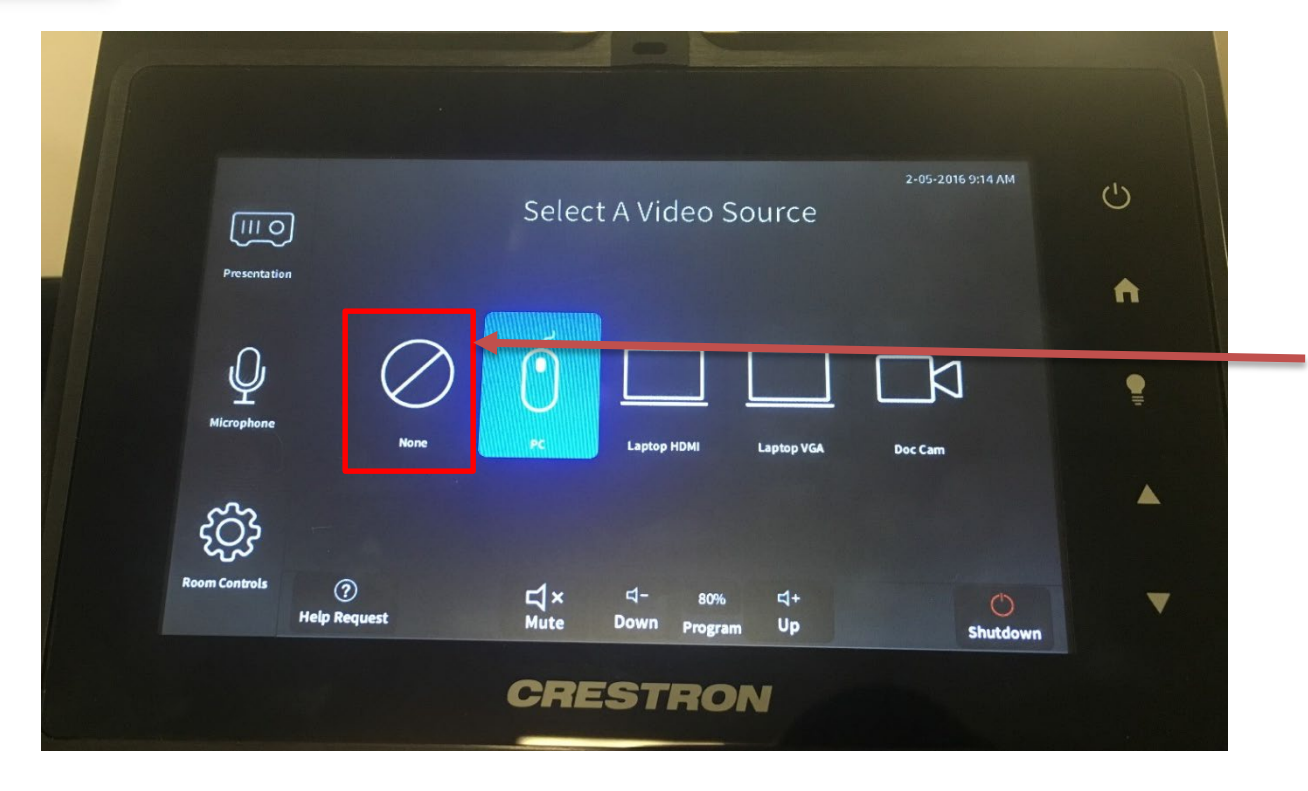

Privacy Mode

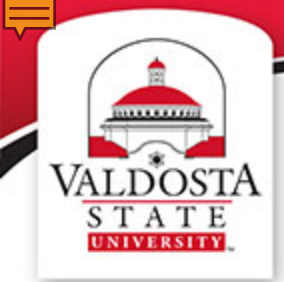

#### VALDOSTA S T A T E UNIVERSITY

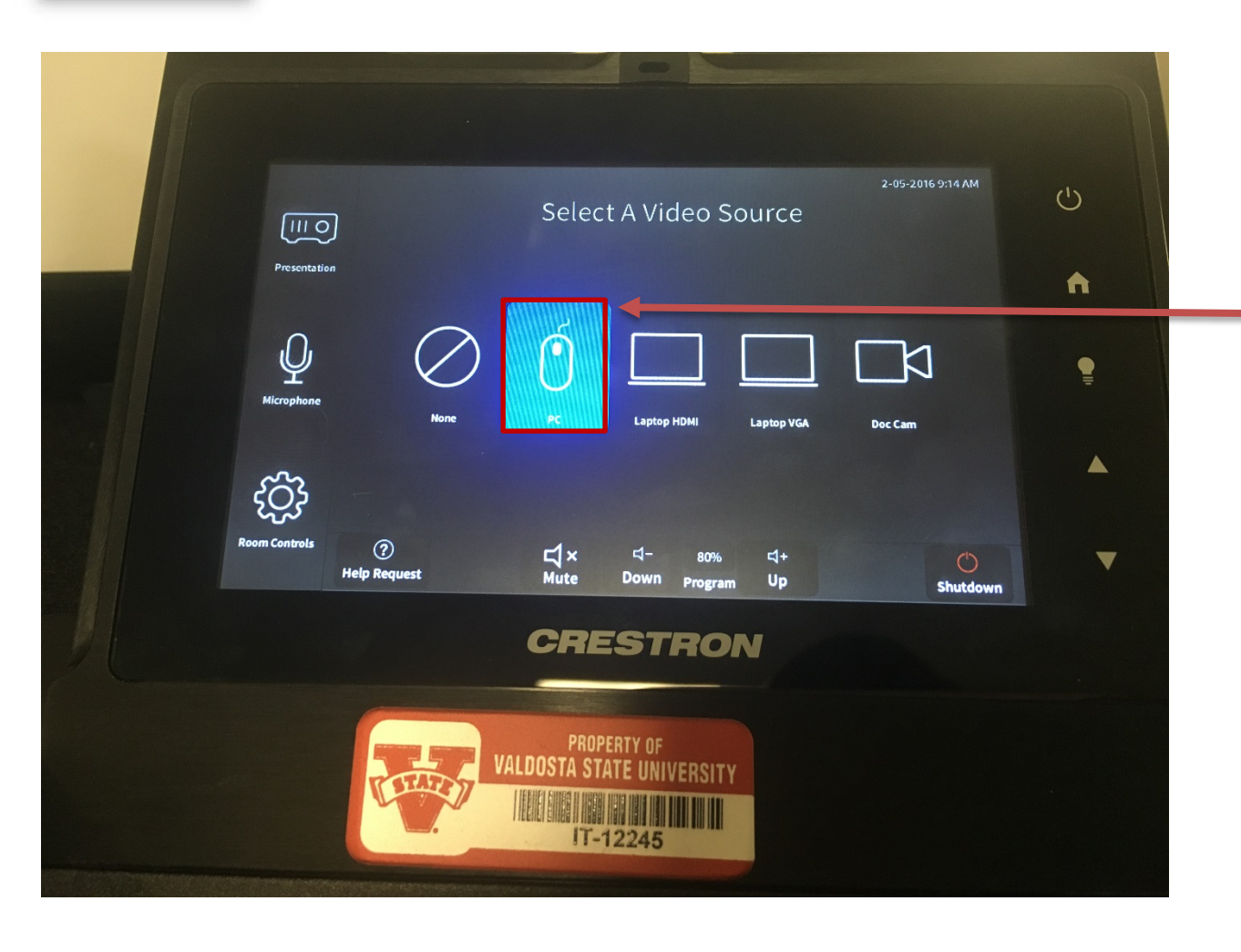

**PC Connection** 

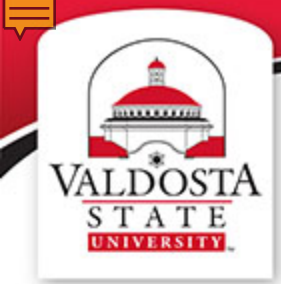

### VALDOSTA Document Camera

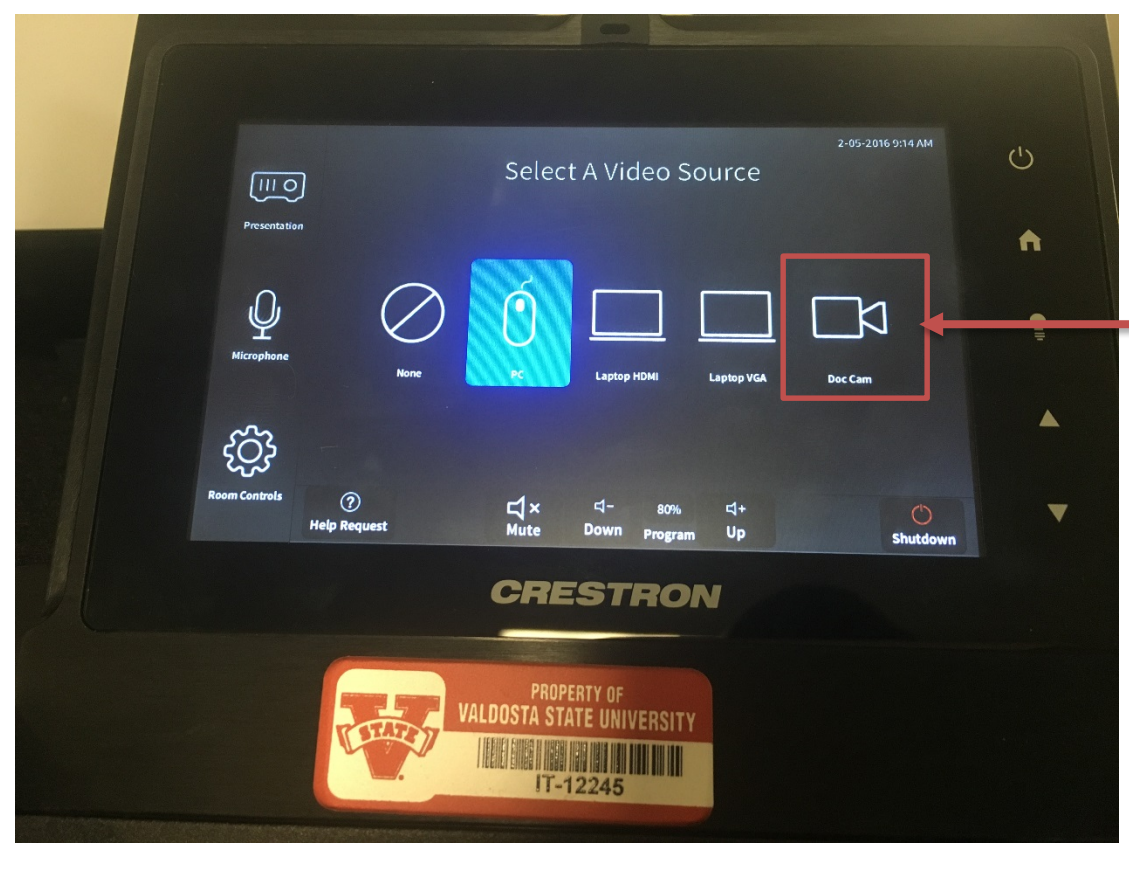

Document Camera only works with rooms that currently have a Doc Cam installed.

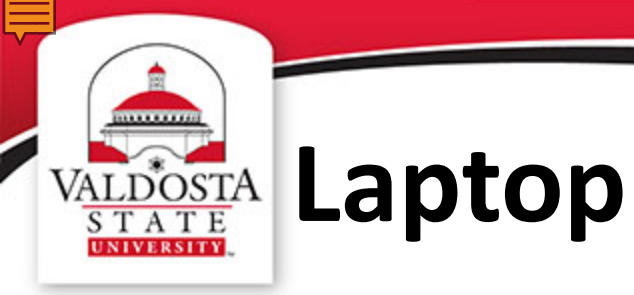

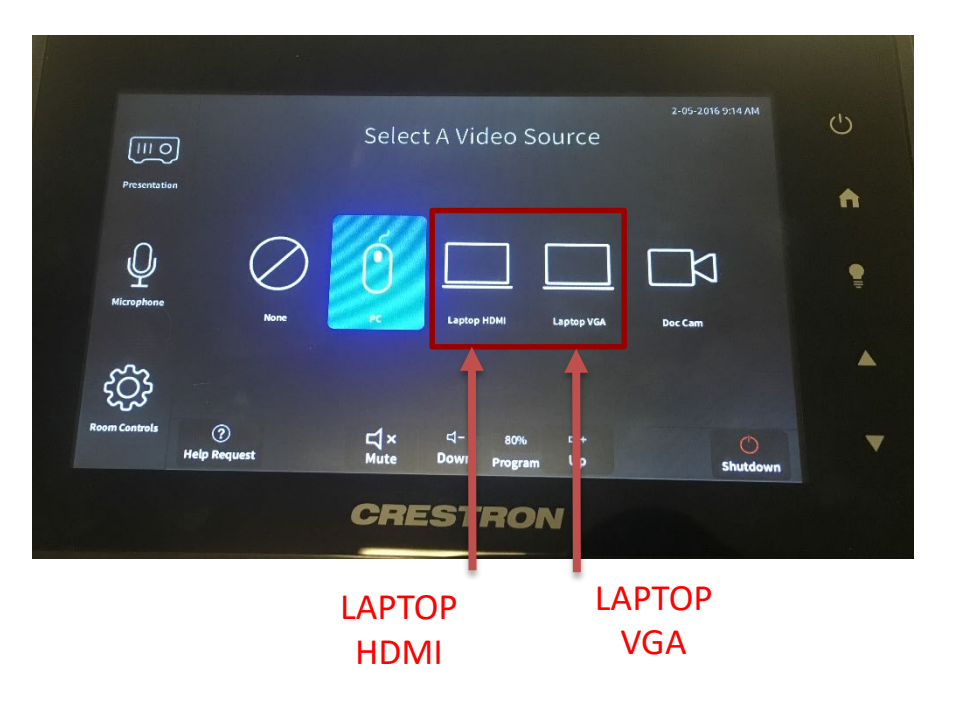

#### 1. PLUG IN THE **VGA** OR **HDMI** CABLE TO YOUR LAPTOP

2. SELECT VGA OR HDMI

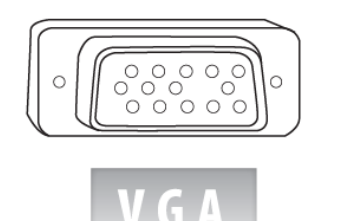

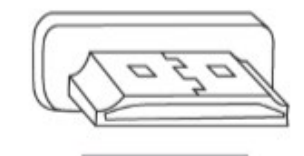

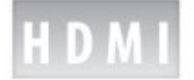

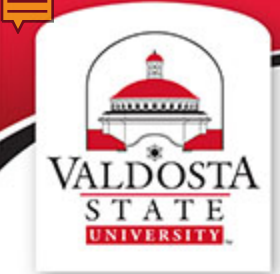

# VALDOSTA S T A T E INVESTIGATE HDMI Cable

1. PLUG IN THE VGA OR HDMI CABLE TO YOUR LAPTOP 2. SELECT VGA OR HDMI

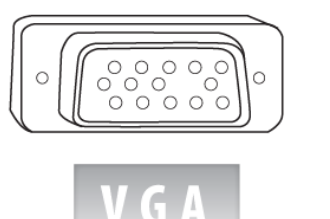

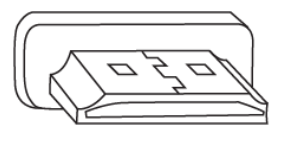

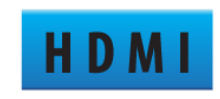

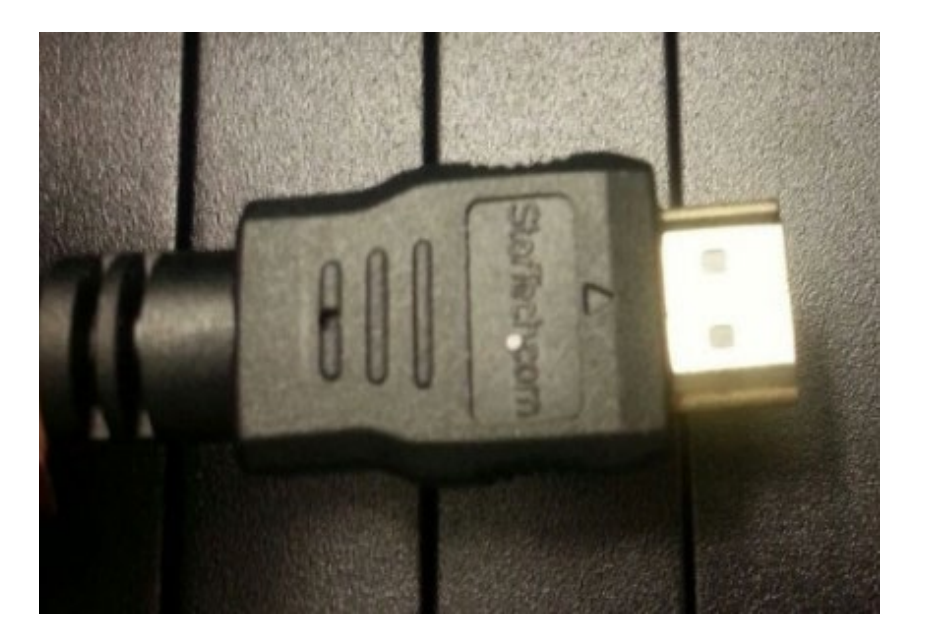

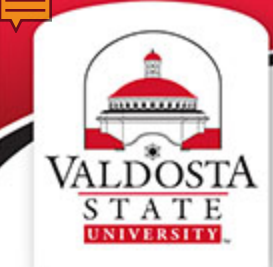

## VALDOSTA S T A T E VINNERSINA VGA Cable

- 1. PLUG IN THE VGA OR HDMI CABLE TO YOUR LAPTOP
- 2. SELECT VGA OR HDMI

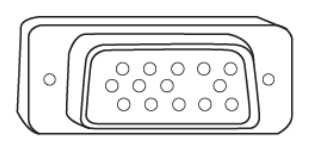

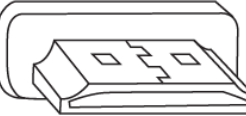

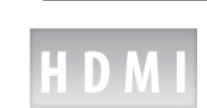

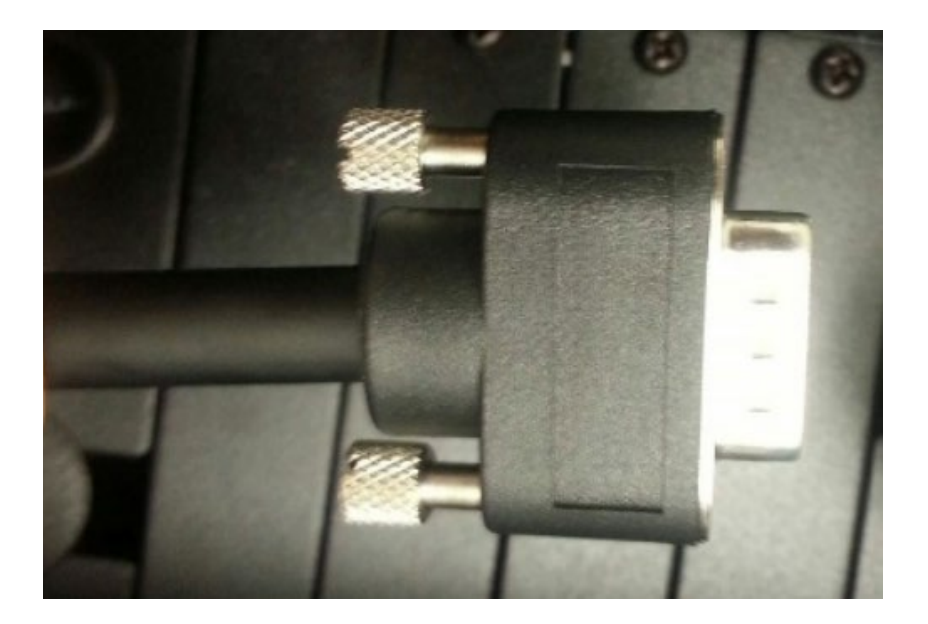

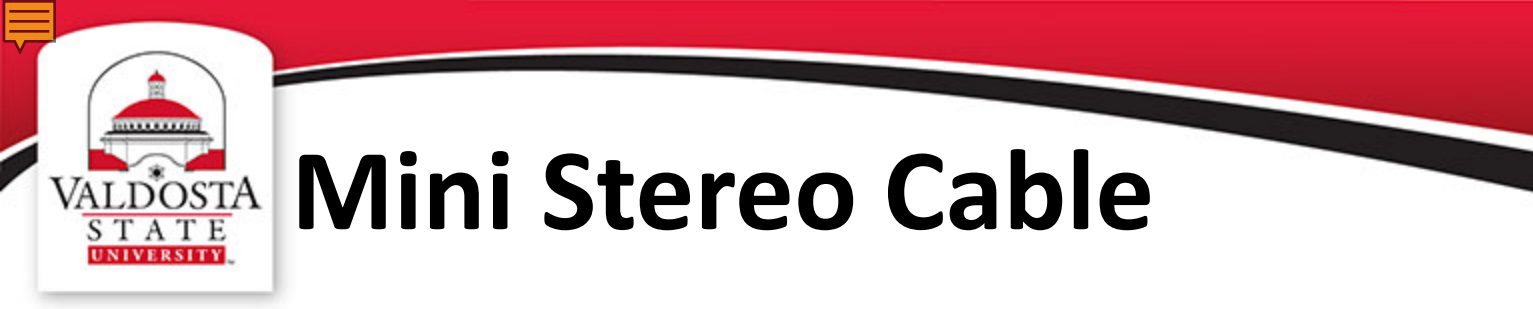

FOR SOUND

1. PLUG IN THE MINI STEREO CABLE TO YOUR DEVICE

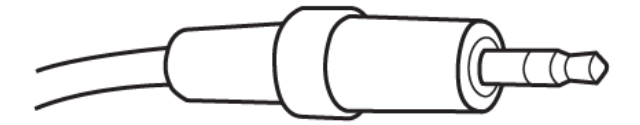

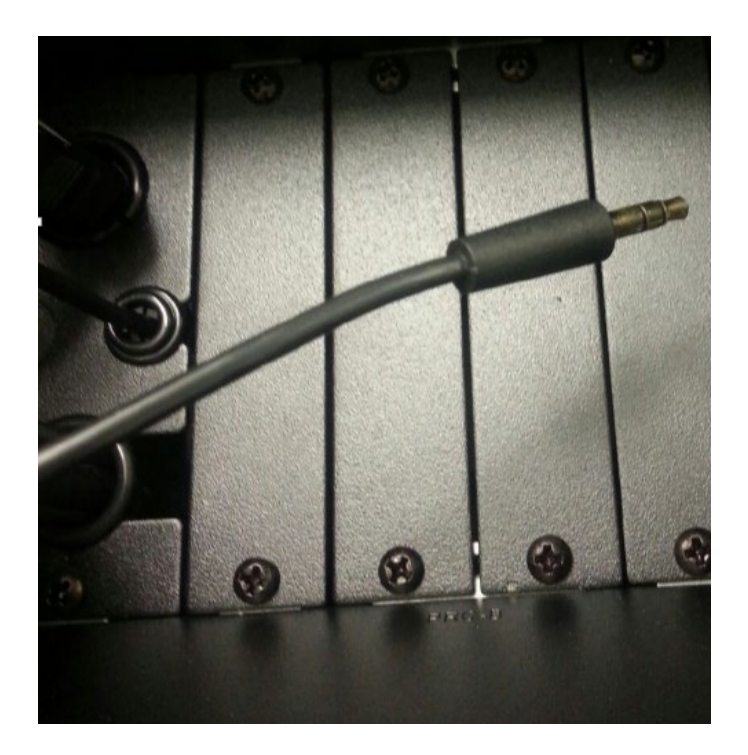

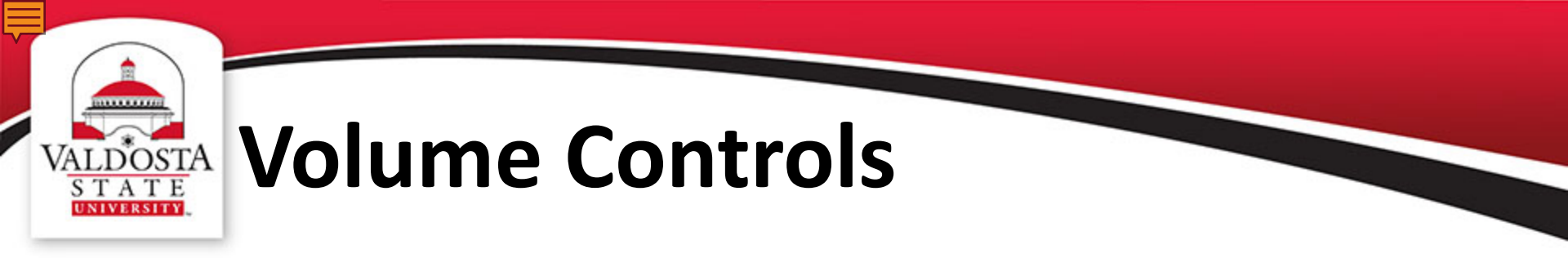

Volume Controls are located at the bottom of the screen

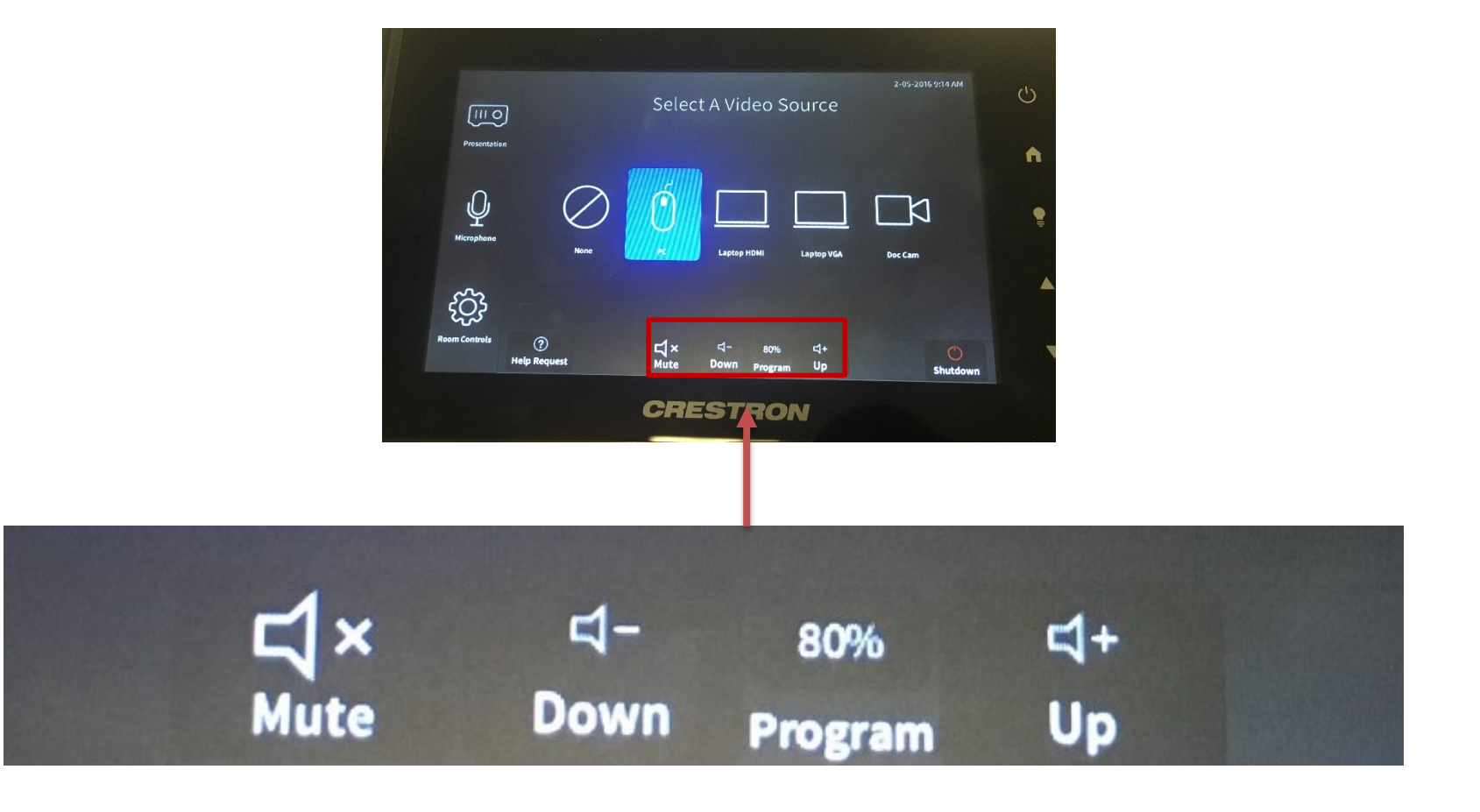

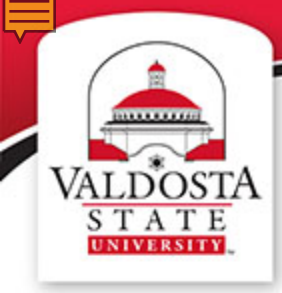

### VALDOSTA Need Help?

#### **Contact the Helpdesk...**

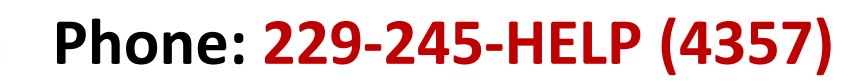

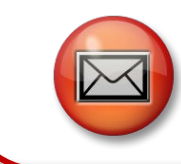

....

Email: helpdesk@valdosta.edu

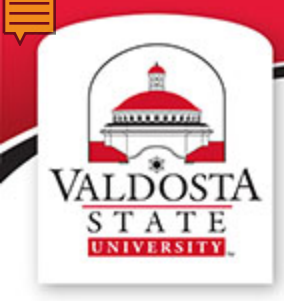

### **Before You Leave**

- Log off the computer
- Collect personal effects

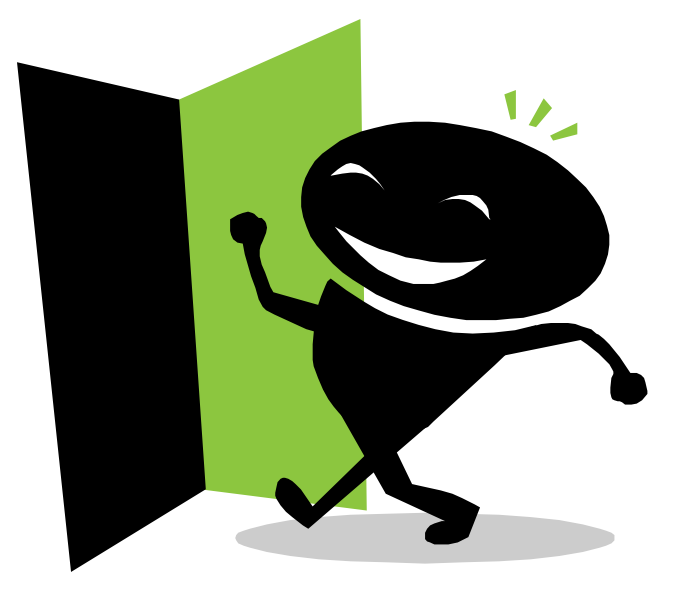

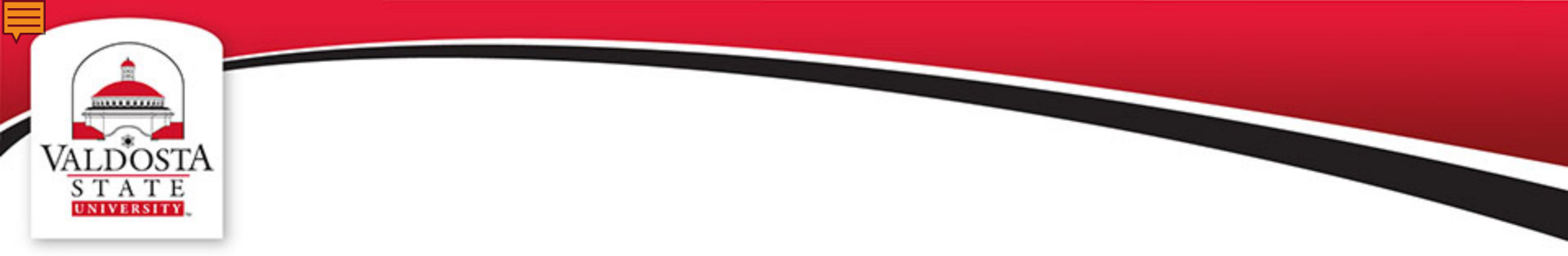

# For other video tutorials and guides please visit our website at:

## www.valdosta.edu/tc

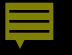

## Thank You for Watching.

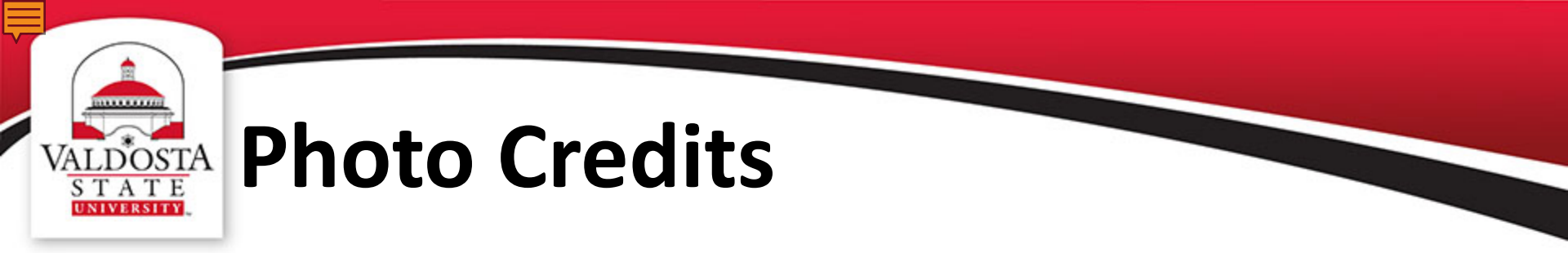

Figure 1. HP EliteOne 800 All-in-One PC Retrieved from http://www8.hp.com/us/en/ads/aio-products/eliteone-800.html?jumpid=reg\_r1002\_usen\_c-001\_title\_r0001